大家都知道不管是银行卡还是信用卡都是有支付限额,在使用的时候超过限额是很麻烦的事情,那么广发银行网上银行支付限额怎么更改呢?

广发银行网上银行支付限额怎么更改

【1】登录手机银行,选择"信用卡→安全设置→一键管理→单日累计交易限额";

【2】预留手机发短信至95508:开通:KXEL+卡号末4位+单日限额,关闭:KXEX +卡号末4位("+"无需输入);

【3】拨打广发银行客服电话,在身份验证后按"3(申请进度查询、开通卡及密码 服务)→7(卡片使用设置)-4(交易限额管理)-2(单日累计限额)"。

另外还可以去广发银行网点柜台申请办理,不过一般很少去银行办理。以上这三种 方式都是可以办理,而且方便快捷。关于"广发银行网上银行支付限额怎么更改" 的内容就说到这里,希望对大家有所帮助。